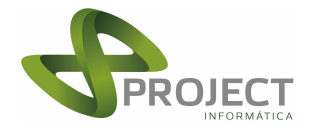

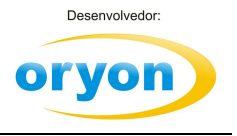

## Procedimentos para Instalação dos Componentes Atualizados da NFe

Este procedimento deve ser efetuado em todos os computadores que emitem Nota Fiscal Eletrônica.

**1º Passo – Fazer o download do Componentes NFe X3.exe** No seu navegador de internet, acesse o site da Project (<u>www.projectinfo.com.br</u> ou <u>www.oryon.com.br</u>), clique na opção *Downloads / Oryon versão 8 / Nota Fiscal eletrônica / Componentes NFe X3.exe* 

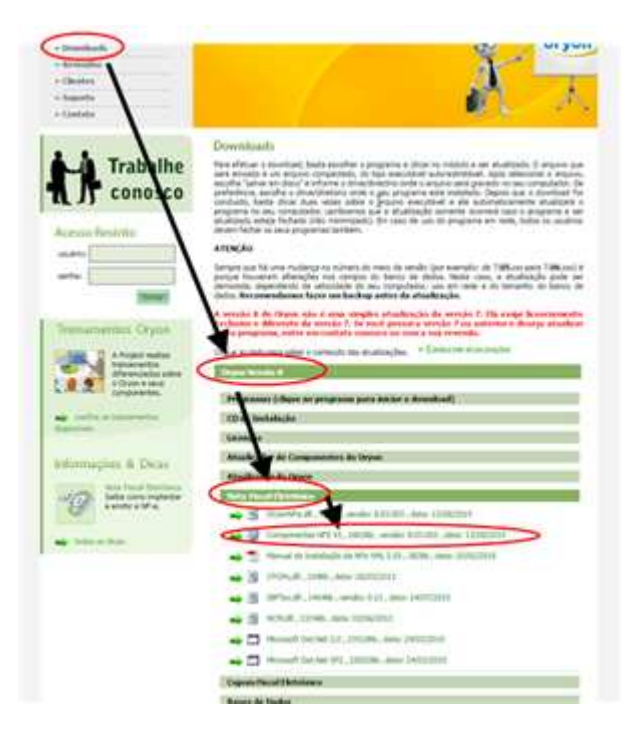

**2º Passo – Instalar o ComponentesNFe X3.exe** Acesse a pasta do seu computador onde o arquivo foi salvo e execute o programa ComponentesNFeX3.exe. Será mostrada a seguinte tela. (<u>Dica para quem possui Windows 7 ou 8</u>: para executar o programa, ao invés de dar um duplo clique no arquivo, clique com o botão da direita no arquivo e escolha a opção "Executar como administrador")

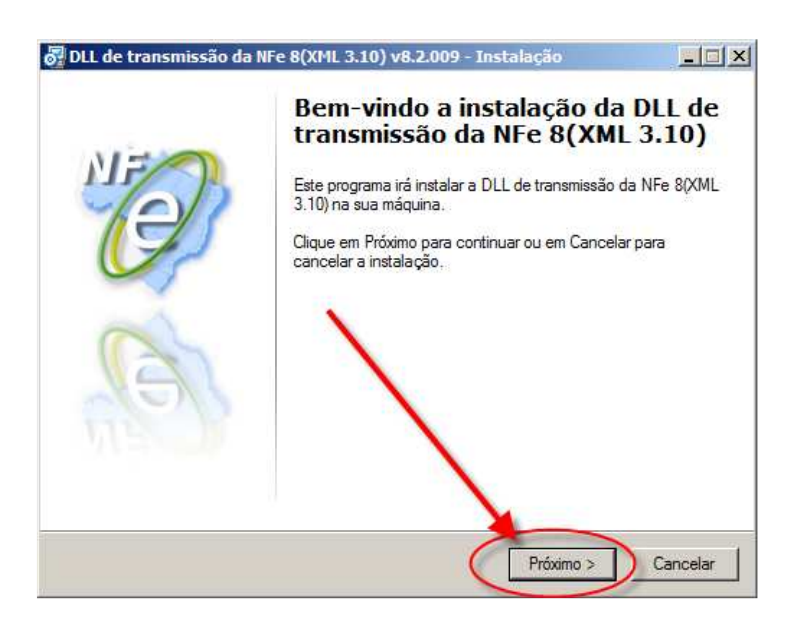

Clique em Próximo para seguir a instalação.

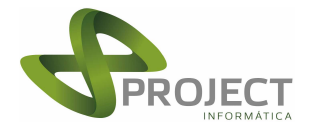

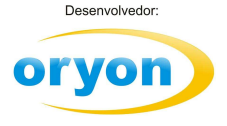

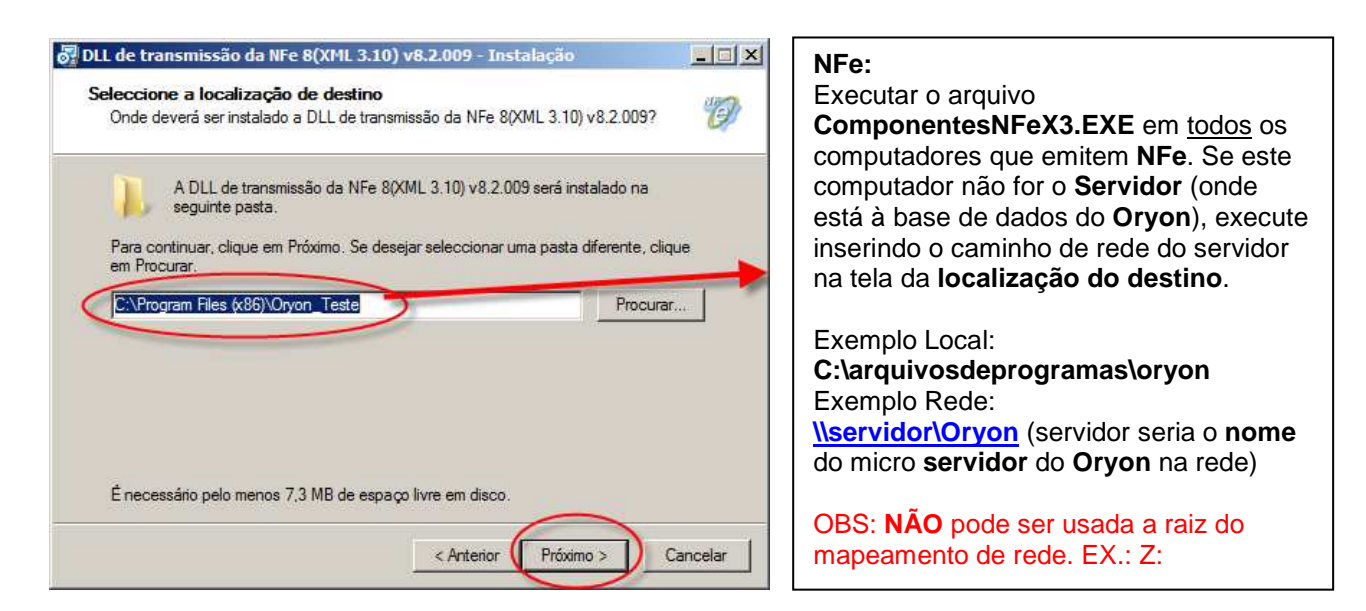

Após a escolha do local de instalação, clique em Próximo.

Deve aparecer uma tela informando que a pasta já existe. Clique em Sim.

| A DLL de      | transmissão da NFe 80XML 3.10) v8.3.001 será instalado na<br>senta | 1      |
|---------------|--------------------------------------------------------------------|--------|
| Para continua | asta jā existe                                                     | clique |
| em Procurar.  | A pasta:                                                           |        |
| le suñant:    | C:\Program Files\Oryon                                             |        |
|               | já existe. Pretende instalar nesta pasta?                          |        |
|               |                                                                    |        |
|               | Sim Não                                                            |        |

Para iniciar a instalação, clique em Instalar.

| 🛃 DLL de transmissão da NFe 8(XML 3.10) v8.2.009 - Instalação                                                                         | _ 🗆 ×    |
|----------------------------------------------------------------------------------------------------|----------|
| Pronto para Instalar<br>O Assistente está pronto para instalar a DLL de transmissão da NFe 8(XML 3.10)<br>v8.2.009 no seu computador. | Ø        |
| Clique em Instalar para continuar a instalação, ou clique em Anterior se desejar rev<br>alterar alguma das configurações.             | er ou    |
| Localização de destino:<br>C:\Program Files (x86)\Oryon_Teste                                                                         | 4        |
|                                                                                                    |          |
|                                                                                                    |          |
|                                                                                                    | <b>Y</b> |
|                                                                                                    |          |
| < Anterior Instalar                                                                                                    | Cancelar |

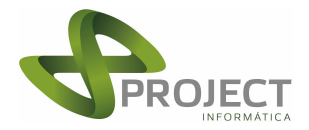

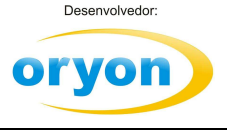

| 🛃 DLL de transmissão da | NFe 8(XML 3.10) v8.2.009 - Instalação                                                                                    |
|-------------------------|----------------------------------------------------------------------------------------------------|
| NE                      | Instalação da DLL de transmissão<br>da NFe 8(XML 3.10) v8.2.009<br>concluída                                             |
| 12B                     | O Assistente de Instalação concluiu a instalação da DLL de<br>transmissão da NFe 8(XML 3.10) v8.2.009 no seu computador. |
|                         | Clique em Concluir para finalizar o Assistente de Instalação.                                                            |
| B                       | $\mathbf{X}$                                                                                                    |
| Stoll .                 |                                                                                                    |
|                         |                                                                                                    |
|                         | Concluir                                                                                                    |

Clique em Concluir para finalizar a instalação.

## 3º Passo – Certificando-se que a operação deu certo

Para se certificar se a instalação foi concluída com sucesso, verificar na tela de transmissão da NF-e se está com versão atualizada, de acordo com o número mostrado em nosso site.

Neste exemplo OryonNfe 8.03.(001,002,003...)

| NEM                | Número da Nota: 000.901 - Série: 8<br>5.102 - VENDA DE MERCADORIAS |                       |
|--------------------|--------------------------------------------------------------------|-----------------------|
| Lovi               | Transportador                                                      | Volumes Transportados |
|                    | (Nenhuma)                                                          | Quantidade            |
|                    | Placa UF AN                                                        | ITT Espécie           |
| -                  | Dados Adicionais                                                   | Marca                 |
| Oryon versăc:      | ALEXANDRA MUNHOZ - A VISTA<br>EMPRESA OPTANTE PELO SIMPLES NACION  | NAL Peso Bruto 0.000  |
| 03.02              |                                                                    | Peso Líquido 0.000    |
| yonNFe.dll versão: |                                                                    | Frete                 |
| 03. XML 3.10       | <b>x</b>                                                           | 0 - Emilente          |
|                    | Status NF-e não enviada                                            |                       |
|                    | Retorno Servidor                                                   | ×                     |
|                    |                                                                    | *                     |